### dodo-open-chatGPT使用教程

https://github.com/Rhyheart/dodo-open-chatGPT

#### 一、申请DoDo开放平台,获取DoDo机器人clientid和token的教程

第一步 注册DoDo开发者

打开DoDo开放平台DoDo开发者平台 - 内测版 (imdodo.com) 申请注册一个开发者账号

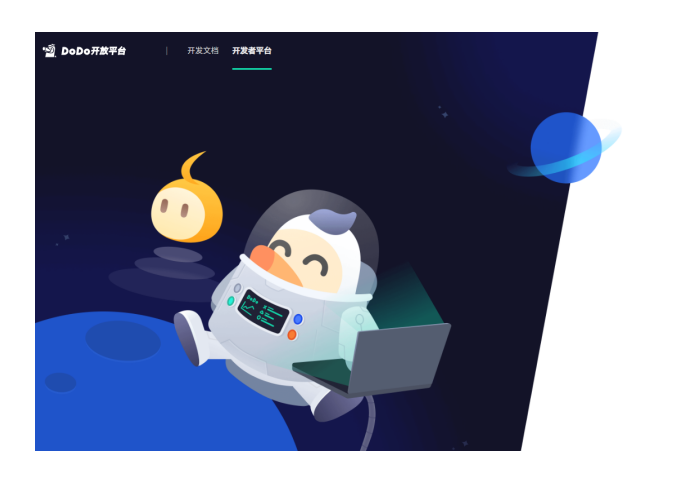

| DoDo开发者平台 - 内测版                                      |
|------------------------------------------------------|
| +86 🗸 请输入手机号码                                        |
| 请输入验证码 获取验证码                                         |
| 开发者平台账号却为DoDo号,首次登录将自动注册                             |
| 登录即同意(用户协议)、(隐私政策)、(DoD<br>o机器人开发者协议)、(DoDo开放平台使用规范) |
| 22                                                   |

|中ノ。)简じ ۞

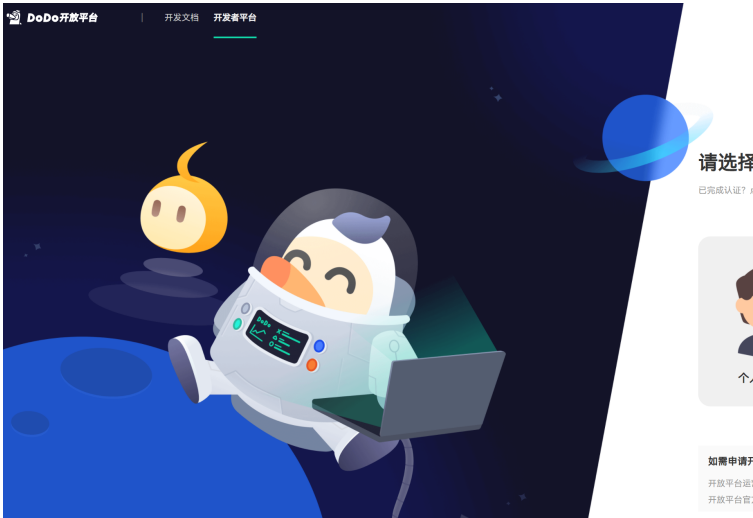

**请选择开发者类型** ER##U#? ddd##2###U### ER##U#? ddd##2####U### Comparison of the set of the set of the s

如需申请开发者认证,请联系运营 开放平台运营联系方式: DoDo团队官方频道-开放平台 开放平台官方邮件: dodo.open@doufantv

选择申请个人开发者并填写理由(一般等待一个工作日)

| < 返回 🧐 DoDo开放平台 | 开发文档 开发者平台    |                          |     |      |
|-----------------|---------------|--------------------------|-----|------|
|                 | 票据信息          |                          |     |      |
| 14              | 字段            | 说明                       | 值   | 操作   |
|                 | clientId      | 机器人唯一标识                  | 复制  |      |
| 3 基础信息          | token         | 机器人篮权Token               | 复制  | 重新生成 |
| ■ 开发管理          | 事件接收开关        |                          |     |      |
| ☞ 授权管理          | ✔ 所有事件        | 接收WebSocket推送的所有事件消息     |     |      |
| all 加群列表        | 文字頻道消息事件      | 接收文字频道中的文本、图片、视频、卡片消息    |     |      |
|                 | ☑ 私信事件        | 接受私信消息                   |     |      |
|                 | ☑ 文字频道消息表情反应事 | #件 接收文字频道消息被添加表情反应消息后的通知 |     |      |
|                 | ✓ 群成员加入事件     | 接收新成员加入超级群的通知            |     |      |
|                 | ✓ 群成员退出事件     | 接收成员退出超级群的通知             |     |      |
|                 | ✔ 卡片消息按钮事件    | 当卡片消息内的按钮被点击时,接收该按钮的际    | 传信息 |      |

创建开发机器人,打开开发管理,复制机器人clientid和token。

二、注册和获取Openapi的key教程

1、代理,要求是,韩国,日本,印度,新加坡,美国这几个地址。其他的不太清楚,反正香港肯定不行。
2、准备一个国外手机号,如果没有用接码平台也行,有些接码平台是无法接的,所以我找了一个,<u>sms-activate.org</u>

3、准备一个浏览器

第一步 准备接码

打开接码平台<u>sms-activate.org</u>,注册一个账号

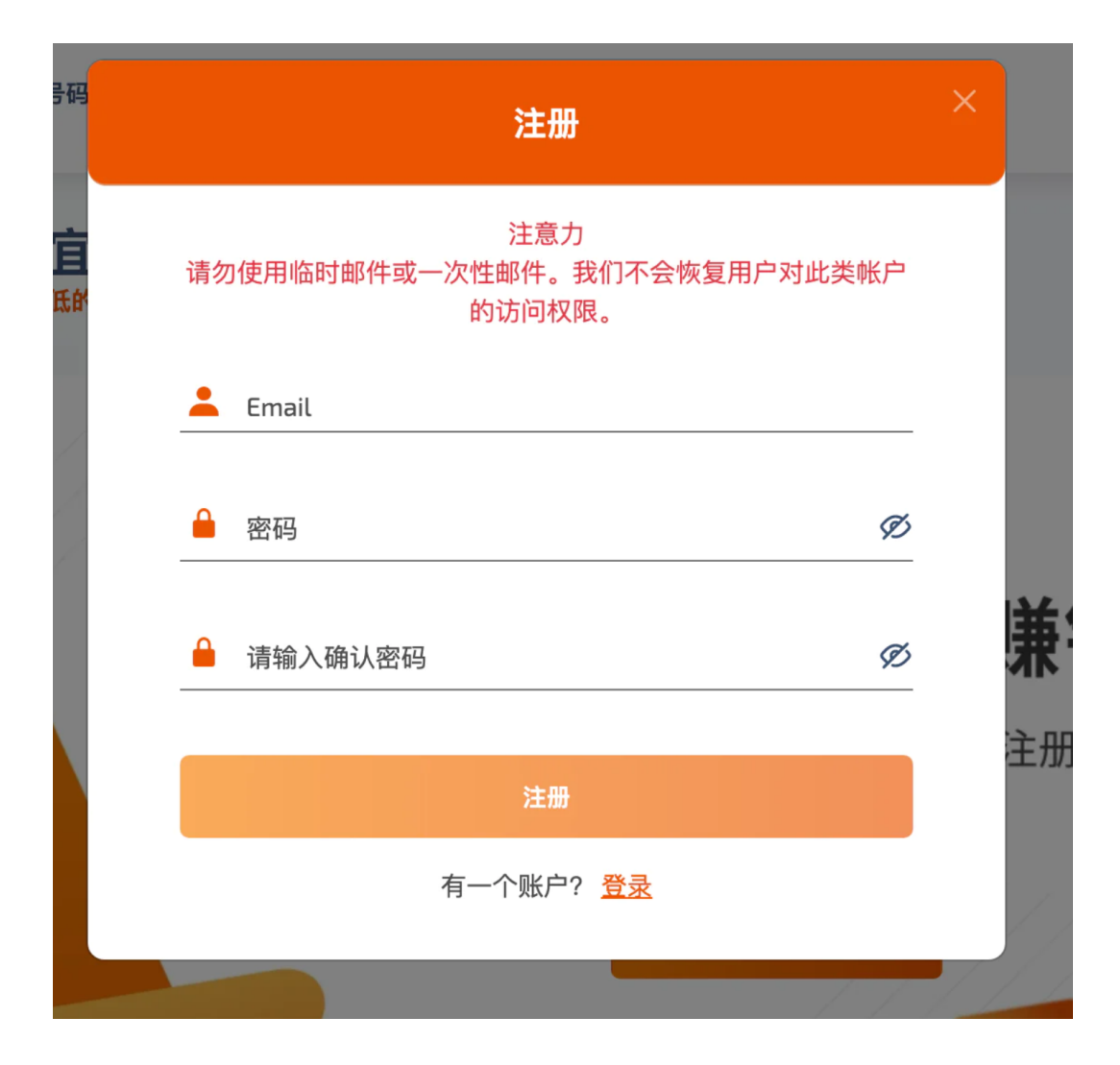

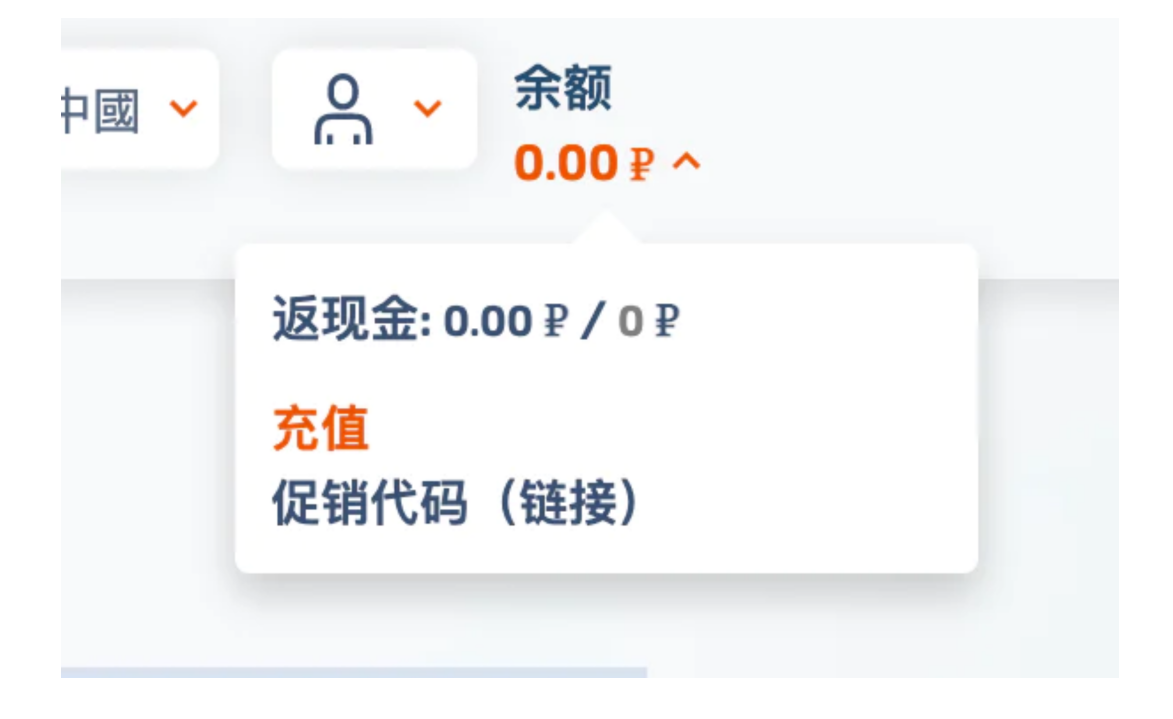

接码OpenAi的一次费用是大概11卢布,人民币来看差不多是1块钱,不过只能充美金,就先充个1美金。

| 支付系统                 |    |
|----------------------|----|
| 佣金为 2.3%<br>应付金额(美元) |    |
| ī                    | 美元 |
| 以美元支付的金额,包括佣金        |    |
| 1.03                 | 美元 |
| 将记入卢布                |    |
| 64                   | 卢布 |
| +/+                  |    |

充值完成需要等一会,就先放着,直接进行下一步。

第二步 注册Openai账号

首先打开<u>https://beta.openai.com</u>。谷歌注册或者邮箱注册都可以,无所谓,这里用邮箱注册作为例子。

| Create your account             |  |
|---------------------------------|--|
| Continue                        |  |
| Already have an account? Log in |  |
| <b>G</b> Continue with Google   |  |
| Continue with Microsoft Account |  |

用邮箱注册后有个验证邮件,进去邮箱,点开链接。

## Tell us about you

First name

Last name

Organization name (optional)

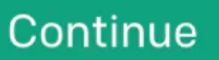

By clicking "Continue", you agree to our **Terms** and confirm you're 18 years or older.

当然,有一些人会在这里遇到一个问题,会出现提示说不能在当前国家服务

### Not available

# OpenAI's services are not available in your country.

一般你出现这种问题,就是因为你的代理没有全局,或者位置不对。香港的代理是100%无法通过的。

如何解决地区问题:

首先,你要把你的代理切换到不是香港的地区,我这里选韩国。

然后,先复制下面这段代码

1 window.localStorage.removeItem(Object.keys(window.localStorage).find(i=>i.startsW ith('@@authOspajs')))

#### 接着在地址栏里输入

javascript:

注意,这里一定要输入,因为你复制的话是粘贴不了的,然后再粘贴我们第一段复制的内容

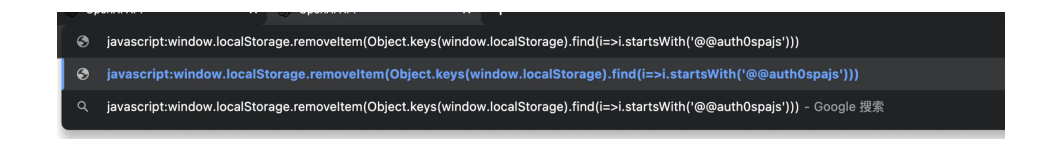

然后按下回车键,接着刷新页面,如果你的代理没问题,就可以正常看到注册页面了。

### Verify your phone number

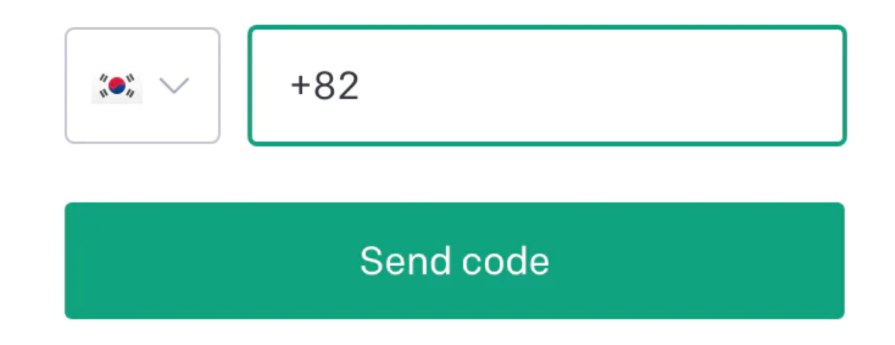

这里我们选择印度,然后到我们的接码网站上去。在左侧搜索OpenAi,然后点击印度。

|                                 |                      | 117.32 |
|---------------------------------|----------------------|--------|
|                                 | 选择服务                 |        |
| OpenAi                          |                      | ٩      |
| 还没有找到新                          | 新服务? <mark>提供</mark> |        |
|                                 | 俞入姓名                 | Q      |
| 按国家分类:                          |                      | ~      |
| 电话验证 🦲                          | ?                    |        |
| 服务                              | <b>价格</b> 批发         | 发/零售 🤈 |
| <mark></mark>                   | 7 / <b>10.5</b> ₽    | F      |
| <mark>稥</mark> Brazil<br>6890 件 | 18 / <b>27</b> ₽     |        |
|                                 | 显示更多 国家来自            |        |
|                                 | ~                    |        |

点击小黄车。

| <u>激活</u> 与验证    |             |      |   |
|------------------|-------------|------|---|
| 国家 🗸 服务 🗸 购买日期 🗸 |             | 电话号码 |   |
| 🔤 🌀 918807 💷 ē   | 19分钟 10.5 ₽ | 等待短信 | × |

然后我们复制这个号码,粘贴过去。然后我们点击发送验证码就完事了。等一会网站会提示验证码,我们 复制粘贴。

| Overview Documentation Examples Playground |                                                                                                    | + Upgrade ③                         | Helg                                                  |
|--------------------------------------------|----------------------------------------------------------------------------------------------------|-------------------------------------|-------------------------------------------------------|
|                                            | ▲ Entroducing Ghal6PT research release Try it Read more ×                                                               | Dot                                 | Do-Open                                               |
|                                            | Welcome to OpenAI<br>Start with the basics                                                                              | View<br>Inv<br>Heli<br>Pric<br>Terr | w API keys<br>vite team<br>p<br>cing<br>ms & policies |
|                                            | Ouldstart hteorial<br>Learn by Audio y a quick sample app<br>Epides some example tasts                                  | Log                                 | jout                                                  |
|                                            | Build an application                                                                                                    |                                     |                                                       |
|                                            | Text completion     Code completion     Limited lata       Generate and edit text     Connerate, edit, and explain code |                                     |                                                       |
|                                            | Image generation. Ifinit<br>Dervarate and edit Images Fine-tuning<br>Train a model for your use case                    |                                     |                                                       |
|                                            | Embeddings<br>Search, closely, and compare text                                                                         |                                     |                                                       |

### 点击打开key管理

| Overview Documentation Examples Playground |                                                                                              |                                                             |                                           |                                                       | 🕈 Upgrade |
|--------------------------------------------|----------------------------------------------------------------------------------------------|-------------------------------------------------------------|-------------------------------------------|-------------------------------------------------------|-----------|
| RGANIZATION                                | API keys                                                                                     |                                                             |                                           |                                                       |           |
| lettings<br>Isage                          | Your secret API keys are liste<br>after you generate them.                                   | ed below. Please note that w                                | e do not display yo                       | ir secret API keys again                              |           |
| tembers<br>illing                          | Do not share your API key wi<br>protect the security of your a<br>found has leaked publicly. | th others, or expose it in the<br>ccount, OpenAI may also a | browser or other o<br>utomatically rotate | ient-side code. In order to<br>any API key that we've |           |
| SER                                        | SECRET KEY                                                                                   | CREATED                                                     | LAST USED                                 |                                                       |           |
| PI Keys                                    |                                                                                              | 2022年12月12<br>日                                             | Never                                     | 0                                                     |           |
|                                            |                                                                                              | 2022年12月12<br>日                                             | Never                                     | 8                                                     |           |
|                                            | + Create new secret key                                                                      |                                                             |                                           |                                                       |           |
|                                            | Default organization                                                                         |                                                             |                                           |                                                       |           |
|                                            | If you belong to multiple orga<br>when making requests with t                                | anizations, this setting cont<br>he API keys above.         | rols which organize                       | tion is used by default                               |           |
|                                            | DoDo-Open 🗸                                                                                  |                                                             |                                           |                                                       |           |
|                                            | Note: You can also specify which on                                                          | ganization to use for each API req                          | uest. See Authenticatio                   | to learn more.                                        |           |

点击生成你的key(切记要保存下来,只有第一次生成key的时候可以复制)

#### 三、使用Demo的教程

- 1、用记事本打开appsettings.json文件
- 2、填入前面复制好的DoDo机器人clientid和token、填入ChatGPT的APIkey到ChatGPT鉴权token,保存
- 3、邀请机器人加入DoDo群内
- 4、运行DoDo.Open.ChatGPT.exe
- 5、在任意频道@机器人+内容